# PARAMETRAGE DE L'ALTIVAR

# I. Lancement de l'application maintenance

La barrière est équipée d'un variateur que le technicien de maintenance peut paramétrer à l'aide d'un câble série RS 485 reliant la barrière à un PC.

**Démarrer ce logiciel** *Maintenance Netpark*, s'il n'est pas déjà démarré. Vous pouvez le trouver dans le menu démarrer -> tous les programmes -> Netpark

# II. Choix du matériel embarqué dans la barrière

Au démarrage de Netpark, vous arrivez sur la fenêtre suivante :

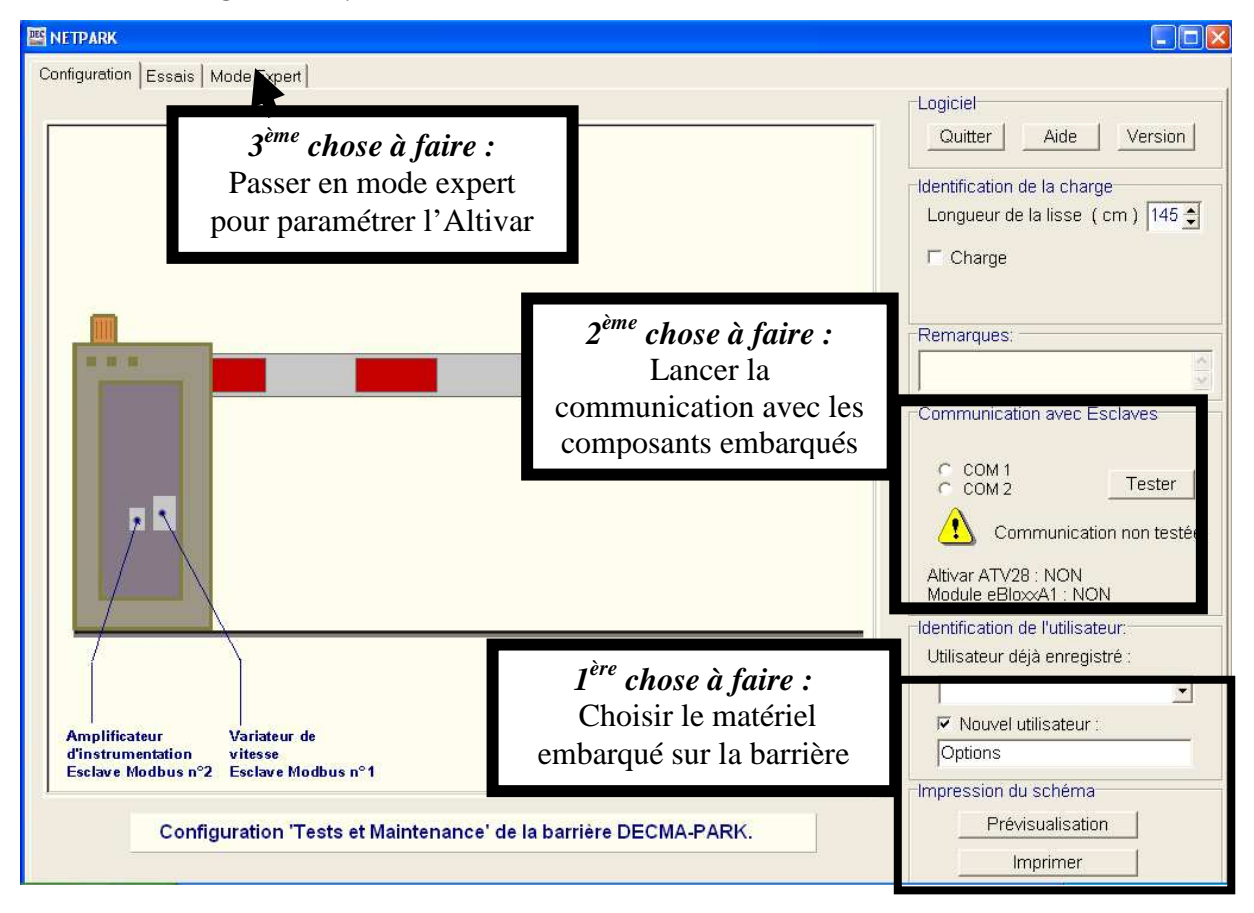

# 1<sup>ère</sup> chose à faire :

La barrière peut être équipée de plusieurs types de matériel différent selon les versions de barrière. Selon le matériel qui est embarqué, le PC ne converse pas de la même façon avec la barrière

Il convient donc, si cela n'est pas déjà fait, de paramétrer le matériel embarqué.

## Cocher Nouvel utilisateur

Puis entrer Options (attention à la syntaxe de l'écriture majuscules/minuscules).

|                                                                                                    | 🚟 Réglages                                                                                 |                                                               |                                                        |                                                                       |  |
|----------------------------------------------------------------------------------------------------|--------------------------------------------------------------------------------------------|---------------------------------------------------------------|--------------------------------------------------------|-----------------------------------------------------------------------|--|
| Le logiciel ouvre alors<br>une nouvelle fenêtre<br>dans laquelle il faut :<br><b>Cocher ISM101 et</b><br><b>ATV28</b> .<br>Un fois paramétré le | Inversion courbe<br>Effort<br>Déplacement<br>Courant<br>Image Couple<br>Puissance<br>Autre | Gain<br>-9000 🔹<br>-340 🔹<br>-20 🔹<br>-4 🔹<br>-4 🔹<br>-2048 📚 | Offset -100 -177 - 0 - 0 - 0 - 0 - 0 - 0 - 0 - 0 - 0 - | Max Aff<br>-2394<br>-150<br>0<br>0<br>0<br>0<br>0<br>0<br>0<br>0<br>0 |  |
| matériel embarqué, vous<br>pouvez :<br><b>Fermer la fenêtre<br/>d'Options</b> .                                                                 | Fin de course haut 83 🖨<br>Fin Choisir ATV28<br>et ISM10                                   |                                                               |                                                        |                                                                       |  |
|                                                                                                    | Modules Modbus:                                                                            | Esclave1<br>ATV28<br>ATV31                                    | Escla<br>C<br>C<br>C                                   | ve2<br>Aucun<br>ISM101<br>ISM103<br>E.bloxx A                         |  |

# 2<sup>ème</sup> chose à faire :

Ensuite, il faut établir la communication entre le PC et le matériel embarqué via le réseau Modbus.

Dans la fenêtre Netpark : Choisir le port *COM1*.

Ensuite, appuyer sur *tester*.

Normalement, la réponse doit être OUI pour les 2 composants.

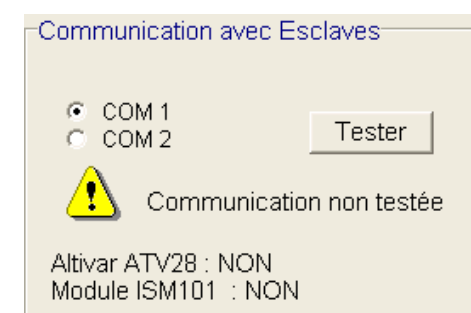

# III. <u>3<sup>ème</sup> chose à faire - Paramétrage de la consigne de fréquence de l'Altivar</u>

Dans la fenêtre Netpark, sélectionner l'onglet Mode Expert. Vous arrivez sur la fenêtre suivante :

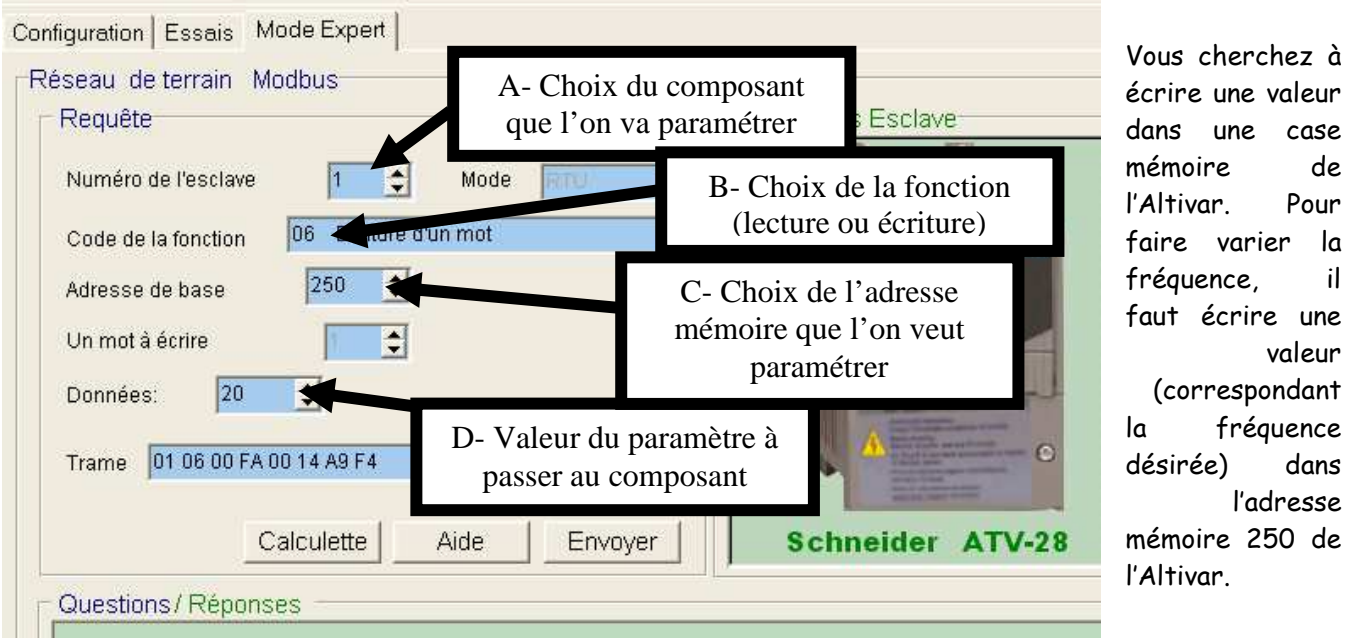

écrire une valeur dans une case mémoire de l'Altivar. Pour faire varier la fréquence. il faut écrire une valeur (correspondant fréquence désirée) dans l'adresse mémoire 250 de l'Altivar

# A- Choix du composant à paramétrer

La barrière possède 2 matériels branchés sur le réseau Modbus. L'Altivar et le module d'acquisition Gantner ISM10 que nous n'utiliseront pas.

Choisir l'esclave N°1 pour indiquer au logiciel Netpark que l'on va s'adresser à l'Altivar.

Normalement, une photo de l'Altivar apparaît dans la fenêtre information esclave à droite. Vous pouvez faire défiler les informations sur cet esclave afin de connaître l'adresse mémoire qui nous intéresse à paramétrer.

## B- Choix de la fonction à réaliser

Maintenant, il est possible de lire une valeur en mémoire ou d'en écrire une. Nous nous souhaitons forcer (écrire) une valeur.

## Choisir la fonction n°6 Ecriture d'un mot

## C- Choix de l'adresse mémoire à paramétrer

Si vous faites défiler la fenêtre d'informations, vous pouvez comprendre que l'adresse que l'on va paramétrer est l'adresse qui correspond à la grande vitesse (HSP).

Choisir l'adresse de base 250.

## D- Ecriture d'une valeur

La fenêtre d'information indique que l'unité est 0,1 Hz. Pour rentrer 20Hz, il faut donc mettre 200 dans la case mémoire 250.

## Entrer la donnée 200

Envoyer la trame ainsi formé à l'Altivar en cliquant sur le bouton Envoyer.